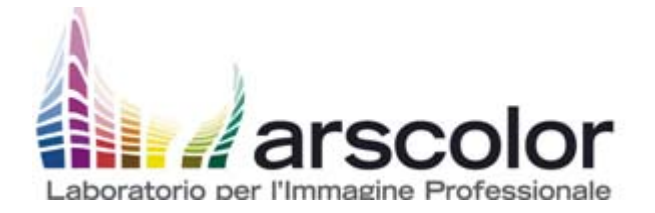

| OFFERTA                            |                                      |            |                                          |        |                |                  |         |
|------------------------------------|--------------------------------------|------------|------------------------------------------|--------|----------------|------------------|---------|
| Numero                             | Data                                 |            |                                          |        |                |                  |         |
| OF10-001344                        | 25/05/10                             |            | VIAFARINI ASSOCIAZIONE                   | PER    | L'ARTE CO      | NTEMPORA         | NEA     |
| Pagina                             | Telefono                             |            |                                          |        |                |                  |         |
| 1                                  |                                      |            |                                          |        |                |                  |         |
| Valuta                             | Fax                                  |            |                                          |        |                |                  |         |
| EURO                               |                                      |            |                                          |        |                |                  |         |
| Codice Cliente                     |                                      |            | Alla ca: sig. Giulio Verago              | )      |                |                  |         |
| C000003                            |                                      |            |                                          |        |                |                  |         |
| Ns. Riferimento                    | Operatore                            | Ns Banca   | Banco DESIO - IBAN: IT38 X034 4033 4700  | 0000 0 | 262 600 BIC: B | DBDIT22          |         |
|                                    | LG 1920FA                            |            | B.Pop.Commercio & Industria IBAN:IT 20 U | 05048  | 01687 0000 000 | 00 1104 BIC: BLC | OPIT22  |
| Pagamento                          |                                      | Vostra Ban | са                                       |        |                |                  |         |
| Al ritiro merce                    |                                      |            |                                          |        |                |                  |         |
| Vi inviamo la                      | a nostra migliore offerta per la rea | lizzazione | di quanto da Voi richiestoci             |        |                |                  |         |
| Codice                             | Descrizione                          |            |                                          | Um     | Quantità       | Prezzo           | Importo |
|                                    | Riferimento: Vs richiesta mail       |            |                                          |        |                |                  |         |
| 8346FA STAMPA LAMBDA AL MQ SU CART |                                      |            | COLORI                                   | MQ     | 1,14           | 84,00            | 95,76   |
|                                    | N. 1 formato richiesto cm 80 x 120   |            |                                          |        |                |                  |         |
|                                    | Fatturate/i N. 1 formato cm 90 x 127 | ,          |                                          |        |                |                  |         |

| Validità Offerta:  | 25/06/10            | Tota           |
|--------------------|---------------------|----------------|
| Consegna Prevista: | 2 giorni lavorativi | Tota           |
|                    |                     | <b>T</b> . 4 . |

| Totale Documento  | 114,91 |
|-------------------|--------|
| Totale I.V.A.     | 19,15  |
| Totale Imponibile | 95,76  |

Nel caso di un Vs gradito ordine Vi preghiamo di fare riferimento alla ns. offerta, o restituirci il presente documento controfirmato per accettazione.

Cogliamo l'occasione per porgerVi, distinti saluti.

Firma per accettazione

arscolor s.r.l. Roberto Galli

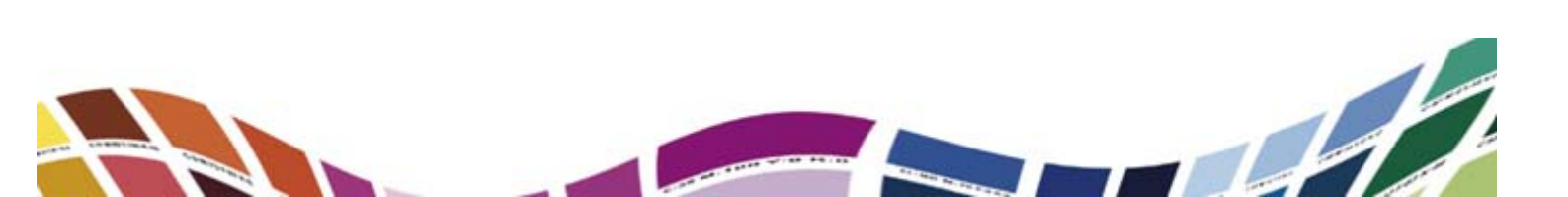

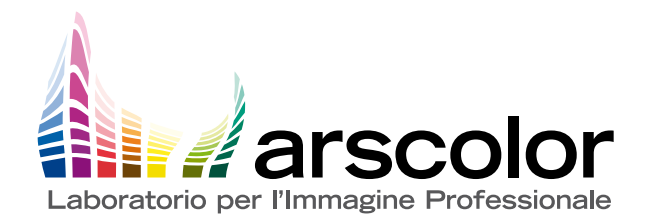

Comunicazione alla clientela

## Istruzioni per il servizio di upload

Il nuovo sistema di upload del sito Internet Arscolor permette di inviare direttamente i file da stampare sul nostro server senza la necessità di un software FTP.

È possibile inviare file in qualunque formato, grafico (PDF, .psd, .ai,...) o compresso (zip, rar, sit...), con dimensione massima complessiva di 1 GByte.

Per accedere al servizio è necessario possedere una connessione Internet ad alta velocità (Adsl o fibra ottica).

## Inviare i file è molto semplice:

- 1. Connettersi al sito www.arscolor.it
- 2. Cliccare su UPLOAD da qualunque pagina del sito
- 3. Inserire il proprio Username: arscolor e Password: artista
- 4. Selezionare Caricamento files

Suggerimento: il nome del file non deve superare i 32 caratteri, né deve contenere caratteri speciali come \$ & ( ) ! ?...

5. Selezionare i files sul proprio computer (massimo 3 per sessione)

Suggerimento: per ottimizzare l'invio è consigliabile raggruppare i file in un unico file compresso

6. Cliccare su Upload files; si apre una finestra di controllo fino al termine dell'upload.

Suggerimento: assicurarsi che la connessione resti attiva sino al termine del trasferimento

7. Se il caricamento viene confermato è possibile disconnettersi, altrimenti ripetere l'operazione dal punto 5.

Al termine del caricamento vi verrà inviata una mail di conferma.

A seconda della tipologia di servizio richiesto, l'arrivo del file sarà segnalato al personale di competenza affinché si proceda con la lavorazione.